## Talon Password Reset for CE Students

| Prepared/Revised By: | Megan Newman                  | <b>Date:</b> 3/4/2022                |
|----------------------|-------------------------------|--------------------------------------|
| Purpose:             | To manually reset a student's | password, or to email the student a  |
|                      | password reset link           |                                      |
| Requirements:        | Need access to Talon as well  | as the authority to reset CE student |
|                      | passwords                     |                                      |

Procedure:

1. You will log in at <u>https://talonce.kirkwood.edu</u> using your username (FirstName.LastName) and the password you have previously set up for this account.

| Kirkwood TALON                                                                               |                                                                                                    |
|----------------------------------------------------------------------------------------------|----------------------------------------------------------------------------------------------------|
| USERNAME<br>megan.newman<br>Need your username?<br>PASSWORD<br><br>Forgot password?<br>LOGIN | CEOnline Messages<br>System Check! - Use this link to make sure your browser is ready for Talon.<br>If you are unable to logon during the hours of 8-5 Monday through Friday please<br>call 319-398-5529 or email <u>ceonline@kirkwood.edu</u> . Outside of the stated hours<br>please call 877-478-7074. |

2. After logging in, click on the icon to the right of your name. Then click on **Users**.

| Kirkwood TALON                         |                         | Megan Newmai |
|----------------------------------------|-------------------------|--------------|
| Announcements 🗸                        | User role is undefined. | User Related |
| There are no announcements to display. |                         |              |

3. In the search box you may look up the student by their username (lumen's ID) or first name and/or last name or email address.

| Statistics   |                     |  |
|--------------|---------------------|--|
| ► Bearch For | Show Search Options |  |
|              |                     |  |

4. **Email a Password Reset Link:** After confirming you found the correct student information, check the box next to their record. Click on "Reset Password" drop down and choose "Email Password Reset Link".

| 63542    | Shov                      | v Search Options |            |                           |                      |
|----------|---------------------------|------------------|------------|---------------------------|----------------------|
| 1 Search | Result Clear Search       |                  |            |                           |                      |
| Print    | Reset Password 🗸          | More actions 🗸   |            |                           |                      |
|          | Email Password Reset Link | Org Defined ID   | Role       | Email                     | Last Login           |
| T        | Reset Password Manually   | 63542            | CE Student | megan.newman@kirkwood.edu | Jul 3, 2017 12:42 PM |
|          |                           |                  |            |                           | 00                   |

5. **Reset Password Manually:** If you need to reset their password manually, check the box next to their record. Click on the "Reset Password" drop down and choose "Reset Password Manually".

| 1 Search Resu | Ilt Clear Search        |                |      |       |            |
|---------------|-------------------------|----------------|------|-------|------------|
| Print         | eset Password 🖌         | More actions V |      |       |            |
|               |                         |                |      |       |            |
| L Ema         | ail Password Reset Link | Org Defined ID | Role | Email | Last Login |

6. You will then see a pop up box to enter in the new password, then click **Submit**.

Note: There is no wait period for the new password to update

| The system cannot send password by email. You must contact the users manually. | Î |
|--------------------------------------------------------------------------------|---|
| New Password *                                                                 |   |
| Confirm New Password *                                                         |   |
|                                                                                |   |

 $\overline{}$